## Graphing Functions using Casio fx-83GT X:

| <ul> <li>To graph the function: f(x) = 3x<sup>2</sup> - 7x + 2 in domain -2 ≤ x ≤ 3</li> <li>Step 1:</li> <li>Press "Menu" and "3" to enter Statistics mode on the calculator.</li> <li>You should now see the screen shown on the right.</li> </ul>                                                                                                    | f(x) =                                                 |
|----------------------------------------------------------------------------------------------------|--------------------------------------------------------|
| <ul> <li>Step 2:</li> <li>Type in the function 3x<sup>2</sup> - 7x + 2 using the following:</li> <li>3 Alpha ) x<sup>2</sup> - 7 Alpha ) + 2</li> <li>Press "=" twice, to skip the g(x) screen unless you want to graph two functions at the same time.</li> <li>You should now see the screen shown on the right.</li> </ul>                                                                                                    | Table Range<br>Start:1<br>End :5<br>Step :1            |
| <ul> <li>Step 3:</li> <li>The domain is -2 ≤ x ≤ 3 so enter "-2" as the Start value, "3" as the End value and "1" as the Step value, pressing "=" each time you enter a value.</li> <li>You should now see the screen on the right.</li> <li>You can use the Down Arrow to navigate down through the table shown to read off all the couples that you have to graph i.e. (-2,28), (-1, 12), (0, 2), (1, -2), (2, 0), (3, 8)</li> </ul> | $ \begin{array}{c ccccccccccccccccccccccccccccccccccc$ |